## S bcps.schoology

## **Schoology Parent Email Digests**

**Schoology** has two email digests available to communicate student activity in **Schoology** – the **Parent Email Digest** and the **Overdue Notifications Email**. To receive these emails, you must turn these notifications on in your Schoology parent account.

- The **Parent Email Digest** can be scheduled to be sent daily or weekly at a specific time and includes:
  - the current marking period grade for each course
  - recent posts and/or submissions by your student in each course
  - $\circ$  overdue submission information for each course
- The **Overdue Notifications Email** will be sent only once each time your student does not submit an item on time.

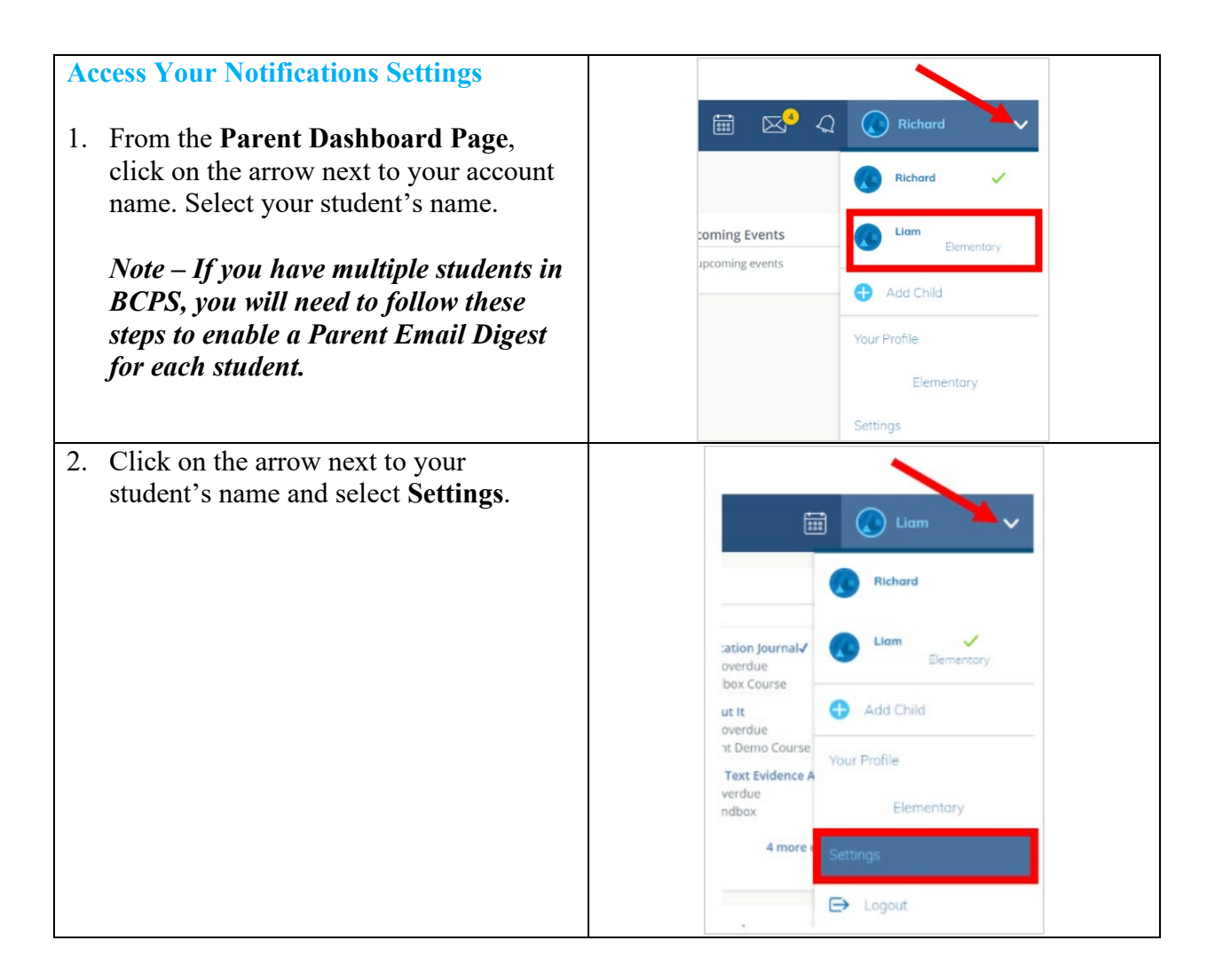

Office of Library Media Programs & Educational Technology Baltimore County Public Schools Last Updated: 8/22/2023

| S bcps.school                                                                                                    | oqv                                                                                                    |
|----------------------------------------------------------------------------------------------------|----------------------------------------------------------------------------------------------------|
|                                                                                                    | -37                                                                                                    |
| Enable Parent Email Digest                                                                                                    | Account                                                                                                    |
| <ol> <li>Select the Notifications tab. In the<br/>Parent Email Digest section, select On<br/>from the drop-down menu to enable an<br/>Email Summary.</li> </ol> | Notifications       Account Settings         Parent Email Digest       Receive weekly or daily email reports of your children's activity         Email Summary:       Off         Overdue Submissions Email On       Off         Receive an email when an item's due date has passed without a submission from your child.       Email Notification:         Off       ✓         Save Changes       Save Changes |
| 2. Select the delivery options for the digest. Click <b>Save Changes</b> when finished.                                                                         | Account           Notifications         Account Settings           Parent Email Digest                                                                                                    |
| • Depart: Chaosa Weekly or Deily                                                                                                    | Receive weekly or daily email reports of your children's activity                                                                                                    |
| • Repeat. Choose weekly of Daily                                                                                                    | Email Summary: On 🗸                                                                                                    |
| • Time: Time of day report will be                                                                                                    | Repeat: Veekly ~                                                                                                    |
| emailed                                                                                                    | Time: 05:00PM                                                                                                    |
| • Day: Choose the day of the week to receive the Weekly report                                                                                                  | Day: S M T W T F S                                                                                                    |
|                                                                                                    | Overdue Submissions Email                                                                                                    |
|                                                                                                    | Receive an email when an item's due date has passed without a submission from your child.                                                                                                    |
|                                                                                                    | Email Notification: Off 🗸                                                                                                    |
|                                                                                                    | Save Changes                                                                                                    |
| <b>Enable Overdue Submissions Email</b>                                                                                                    | Account                                                                                                    |
| 1 Salast the Natifications tak In the                                                                                                    | Notifications Account Settings                                                                                                    |
| 1. Select the Notifications tab. In the<br>Overdue Submissions Email section                                                                                    | Parent Email Digest                                                                                                    |
| select <b>On</b> from the drop-down menu to                                                                                                    | Receive weekly or daily email reports of your children's activity                                                                                                    |
| enable Email Notifications. Click Save                                                                                                    | Email Summary: On 🗸                                                                                                    |
| Changes.                                                                                                    | Repeat: Weekly ~                                                                                                    |
|                                                                                                    | Time: 05:00PM                                                                                                    |
|                                                                                                    | Day: S M T W T F S                                                                                                    |
|                                                                                                    | Overdue Submissions Email                                                                                                    |
|                                                                                                    | Receive an email when an item's due date has passed without a submission from your child.                                                                                                    |
|                                                                                                    | Email Notification: On 🗸                                                                                                    |
|                                                                                                    | Save Changes                                                                                                    |